#### Faculdade de Botucatu (FDB)

Comunicado Enade - Como Recuperar Senha Gov.br

#### Como Recuperar a Senha?

#### **VEJA O PASSO A PASSOU A SEGUIR**

#### OU ACESSE:

https://acesso.gov.br/faq/\_perguntasdafaq/formarrecuperarconta.html

# Como recuperar a conta de acesso?

• Para recuperar a conta de acesso, digite o CPF na tela inicial em <u>https://acesso.gov.br</u> e clique no botão **Continuar**.

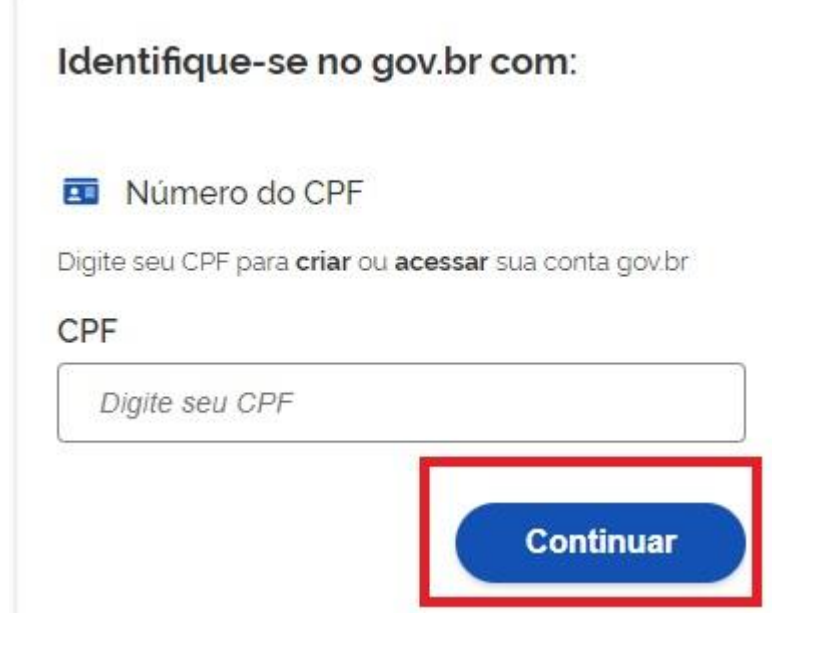

• Clique no link **Esqueci minha senha**.

| Senha Digite sua senha atual | Senha Digite sua senha atual Esqueci minha senha | Digite sua senha<br>CPF |            |
|------------------------------|--------------------------------------------------|-------------------------|------------|
|                              | Esqueci minha senha                              | Senha                   | <i>e</i> i |
|                              | <u>Esqueci minha senha</u>                       | Digite sua senha atual  | Ø          |

- O Login Único avaliará a forma mais segura para recuperar a conta ao cidadão.
- Caso a opção não seja a melhor para momento, estará disponível outra opção para cidadão realizar a recuperação na mesma tela.

#### 1. Recuperar a conta por meio do Aplicativo gov.br $\underline{\Im}$

• Clique no botão **GERAR QR-CODE**. Caso não possa recuperar pelo Aplicativo, basta clicar no botão **Não tenho celular** 

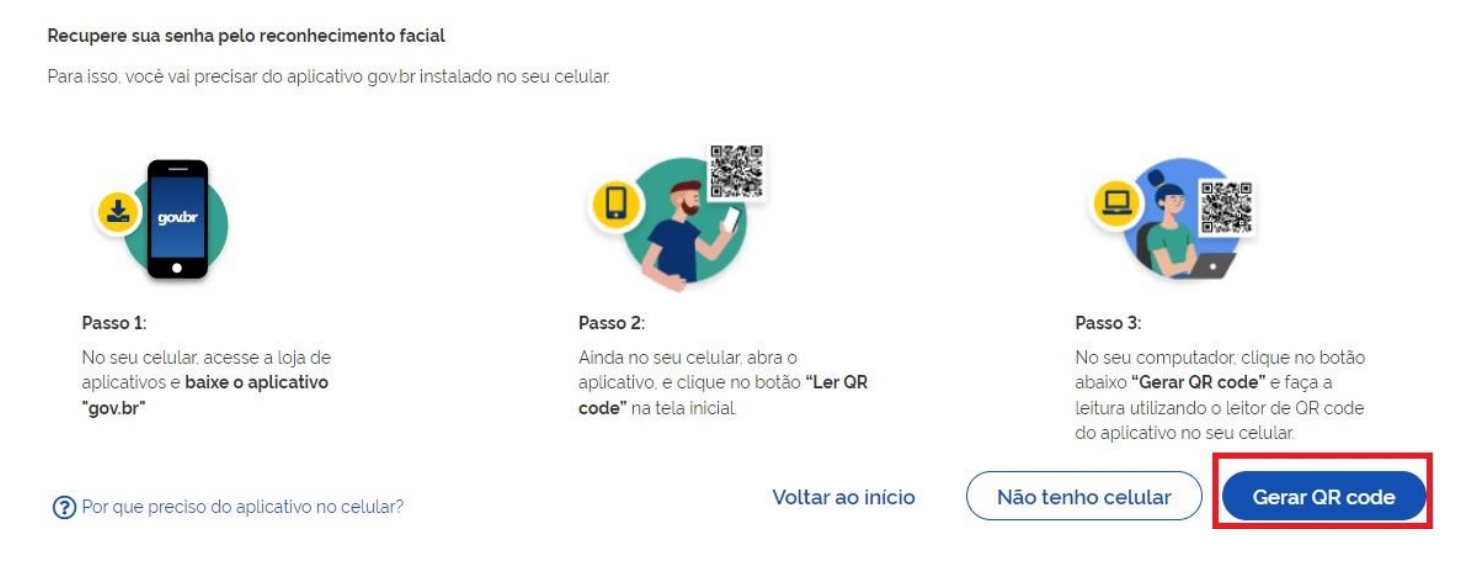

• O QR-CODE para criação da conta será apresentado em tela.

#### Recuperar senha com reconhecimento facial

Abra o **aplicativo gov.br**, selecione a opção "Ler QR Code", e aponte a câmera do seu celular para a imagem abaixo.

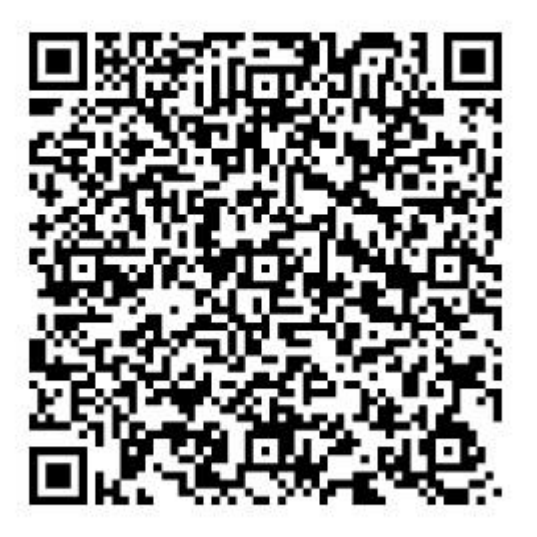

Você pode baixar o **aplicativo gov.br** gratuitamente nas lojas de aplicativos do seu celular.

• Abra o aplicativo gov.br e clique no botão Ler QR Code

# 😧 💐 🗟 💷 54% 🛢 4:35 🔍 🖙 🎔 🕂 <u>gov.b</u>

## Entrar com gov.br

Clique para criar ou acessar sua conta gov.br

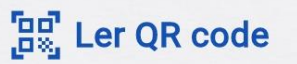

 $\bigcirc$ 

<

• Aponte o celular para tela do computador com intuito de ler o QR-CODE

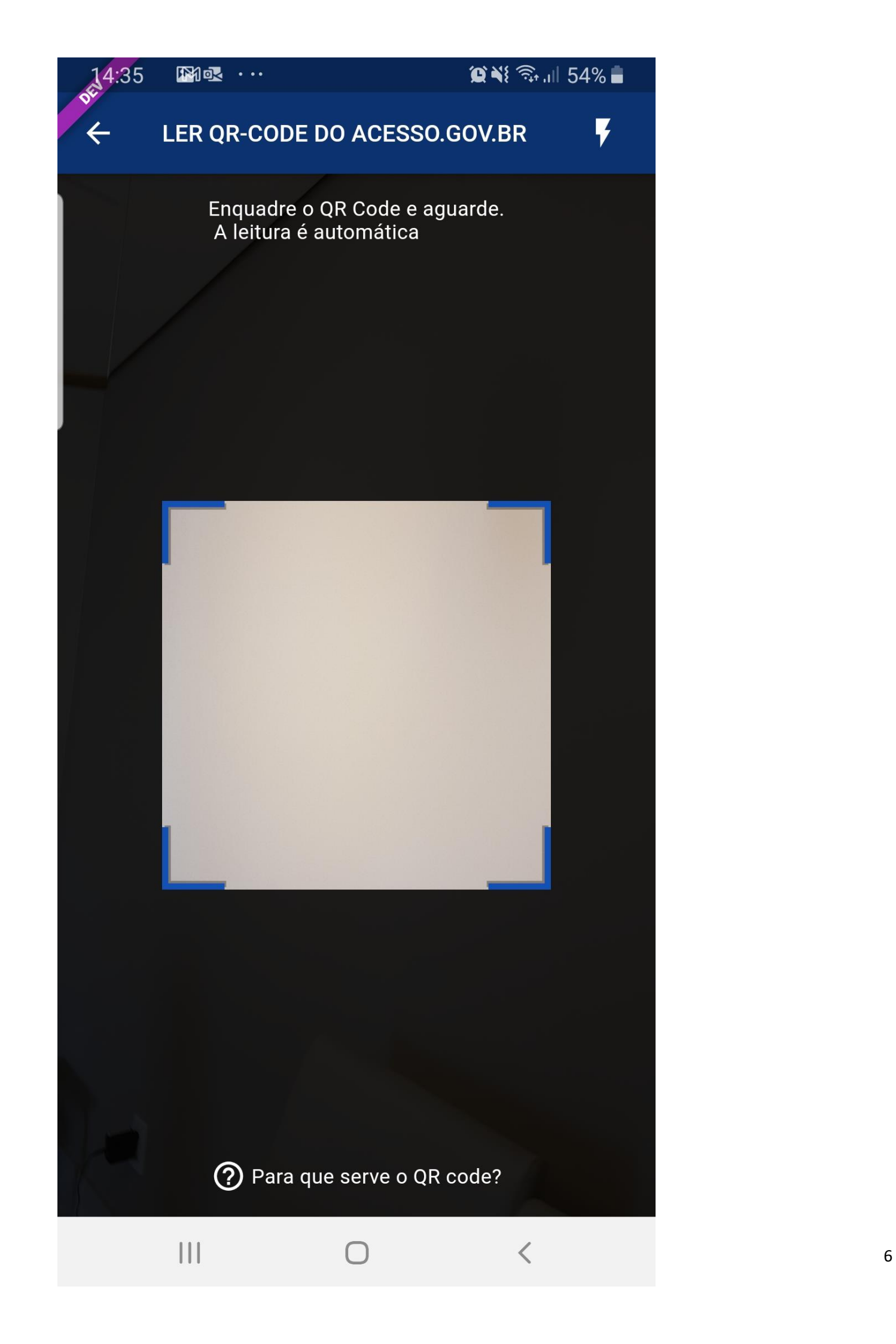

• Clique no botão Fazer Reconhecimento Facial.

Dicas para o reconhecimento facial

# **IMPORTANTE!**

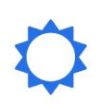

Esteja em um **ambiente iluminado e** sem pessoas e objetos ao fundo.

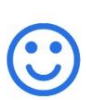

**Deixe o rosto bem visível.** Evite: chapéu, óculos de sol ou qualquer coisa que cubra parte do seu rosto.

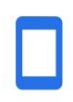

Segure o celular na **altura do seu rosto.** O celular ficará mais firme se você apoiar os cotovelos em uma mesa.

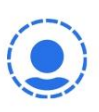

Mantenha sua cabeça **dentro do circulo** durante **todo** o reconhecimento facial.

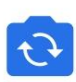

Se precisar, peça ajuda a alguém e utilize a **câmera traseira** do seu celular.

FAZER RECONHECIMENTO FACIAL

<

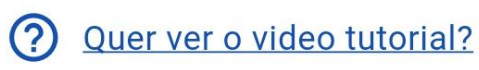

• Posicionar o rosto de frente para câmera celular e siga as orientações até sistema validar as informações.

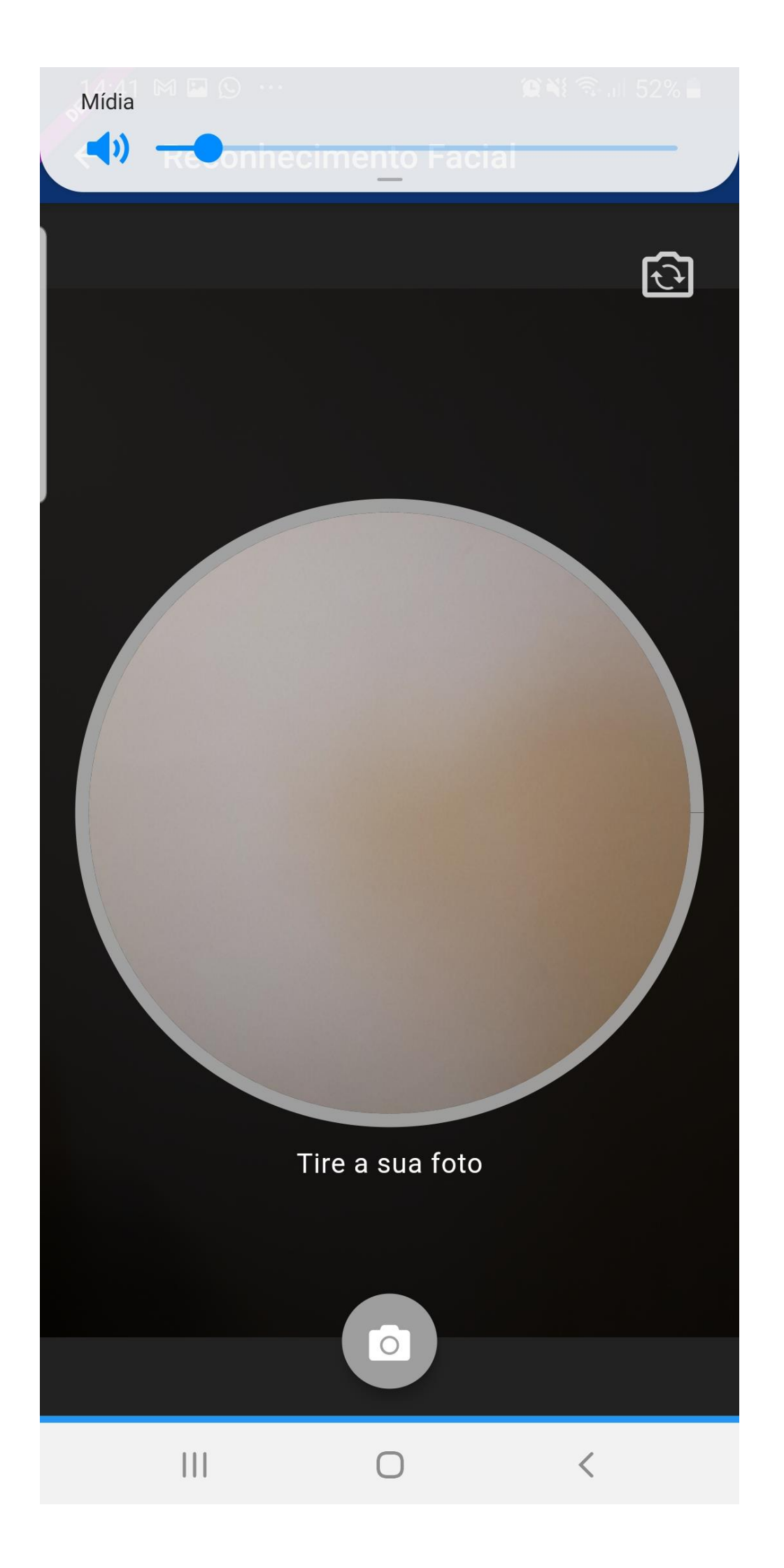

• Clique no botão **OK** e continue o processo no computador

ارا 🕄 🕄 🕄 🕲

# Reconhecimento facial realizado com sucesso!

Retorne à tela do seu computador.

se<sup>1</sup>4:54 ⊙ M ⊻ …

Ok

#### Entrar com **gov.b**i

ය. Ler QR code

 $\bigcap$ 

<

• Preencha os campos com uma nova senha e clique no botão **Concluir** para recuperar o cadastro.

| Recuperar Conta com Valid | ação Facial      |         |                 |          |
|---------------------------|------------------|---------|-----------------|----------|
|                           | Biometria Facial | QR Code | Cadastrar Senha |          |
| CPF                       |                  |         |                 |          |
| Nova senha                |                  |         |                 |          |
| Digite a nova senha       |                  | 0       |                 |          |
| Repita a senha            |                  |         |                 |          |
| Repita a senha            |                  | 0       |                 |          |
| Voltar                    |                  |         |                 | Concluir |

#### 2. Recuperar conta por meio dos Bancos Credenciados $\underline{\mathfrak{S}}$

• Clique na imagem do banco credenciado desejado. Caso não possa recuperar pelo banco, basta clicar no botão **Recuperar de outra forma** 

| Recupere sua senha acessando um banco        | credenciado.                         |                                    |                          |
|----------------------------------------------|--------------------------------------|------------------------------------|--------------------------|
| Ao utilizar essa opção, sua conta será prata | ! Não teremos acesso a seus dados ba | ancários, apenas a seu nome e CPF. |                          |
| Selecione um banco que você já usa pela in   | ternet.                              |                                    |                          |
| Banco do Brasil                              | Banrisul                             | Bradesco                           | Banco de Brasilia        |
| Caixa Econômica                              | Sicoob                               | Santander                          | Banese                   |
| Banestes                                     | Itaú                                 | Sicredi                            |                          |
| ⑦ O acesso pelo meu banco é seguro?          |                                      | Voltar ao inicio                   | Recuperar de outra forma |

- Siga os procedimentos do banco credenciado.
- Defina a senha e clique no botão **Concluir** para finalizar a recuperação da sua conta.

#### Recuperar Conta

| CPF                 |   |  |
|---------------------|---|--|
| Nova senha          |   |  |
| Digite a nova senha | • |  |
|                     |   |  |
| Repita a senha      |   |  |

#### 3. Recuperar conta por E-mail $\underline{\Im}$

• Conferir se o email está correto do cadastro e clique no botão **Enviar código**. Caso não possa recuperar pelo email, basta clicar no botão **Não tenho acesso a este email** 

| ☆ Recuperar senha com e-mail                                                                             |                       |                                   |
|----------------------------------------------------------------------------------------------------|-----------------------|-----------------------------------|
| Enviar código para e-mail                                                                                | 2<br>Confirmar código | 3<br>Cadastrar nova senha         |
| Recupere sua senha com o e-mail.<br>Enviaremos um <b>código de verificação</b> para o e-mail cadastrado: |                       |                                   |
| Não me lembro de ter criado minha conta govbr                                                            |                       |                                   |
| Voltar ao início                                                                                         | Não tenho a           | cesso a este e-mail Enviar código |

• Abra o e-mail e busque o código de acesso encaminhado (confira na caixa de spam caso não esteja na caixa de entrada)

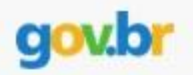

## Olá

Valide o código abaixo para recuperar sua conta de acesso no gov.br

Código de validação

# 657857

Este código é válido até 18/05/2020 às 15:08.

Nunca informe seus dados de acesso para outra pessoa.

Equipe gov.br

• Digite o código de acesso e clique no botão Avançar

#### Recuperação de conta

|                            | E-mail <b>Confirmar Código</b> Nova Senha |         |
|----------------------------|-------------------------------------------|---------|
| Um código foi enviado para | . Por favor, digite-o no campo abaixo.    |         |
| Código de 6 caracteres     |                                           |         |
| Insira o código            |                                           |         |
| Não recebeu o código?      |                                           |         |
| Reenviar código            |                                           |         |
|                            |                                           |         |
| Voltar                     |                                           | Avançar |

• Defina a senha e finalize a recuperação da sua conta.

#### Recuperar Conta

| CPF<br>Nova senha   |
|---------------------|
| CPF<br>Nova senha   |
| Nova senha          |
|                     |
| Digite a nova senha |
| Repita a senha      |
| Repita a senha 💿    |

Caso o email da conta de acesso não esteja correto, acesse as orientações para solicitar alteração

#### 4. Recuperar conta por Mensagem de Texto (SMS)3

• Conferir se o número de celular está correto do cadastro e clique no botão **Enviar código**. Caso não possa recuperar pelo número de celular, basta clicar no botão **Não tenho acesso a este celular** 

| Recuperar senha com celular                                                                                |                  |                            |               |
|----------------------------------------------------------------------------------------------------|------------------|----------------------------|---------------|
| Enviar código para celular                                                                                 | Confirmar código | Cadastrar nova             | a senha       |
| Recupere sua senha com o celular.<br>Enviaremos um <b>código de verificação</b> para o celular cadastrado: |                  |                            |               |
| Não me lembro de ter criado minha conta gov.br                                                             |                  |                            |               |
| Voltar ao início                                                                                           | Não te           | enho acesso a este celular | Enviar código |

• Conferir a mensagem recebida no celular informado e digitar o código no campo **Código de 6** caracteres e clique no botão **Avançar** 

#### Recuperação de conta

|                            | E-mail <b>Confirmar Código</b> Nova Senha |          |
|----------------------------|-------------------------------------------|----------|
| Um código foi enviado para | . Por favor, digite-o no campo abaixo.    |          |
| Código de 6 caracteres     |                                           |          |
| Insira o código            |                                           |          |
| Não recebeu o código?      |                                           |          |
| Reenviar código            |                                           |          |
| <u>Voltar</u>              |                                           | Avançar  |
| • Defina a senha e fi      | nalize recuperação da sua conta.          |          |
| Recuperar Conta            |                                           |          |
|                            |                                           |          |
| CPF                        |                                           |          |
| Nova senha                 |                                           |          |
| Digite a nova senha        | ۲                                         |          |
| Repita a senha             |                                           |          |
| Repita a senha             | •                                         |          |
| Voltar                     |                                           | Concluir |

Faculdade de Botucatu, 03/08/2023 Coordenadorias de Cursos